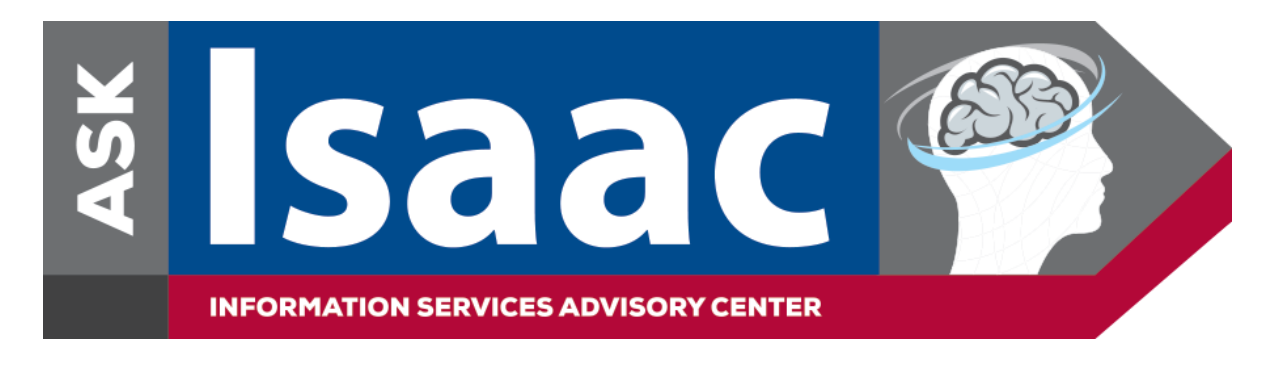

## How to Access and Add the Ask Isaac Web Form on Your iOS Mobile Device

On your mobile device, go to the following link to view the *Ask Isaac Web Form*: <u>https://askisaac.pennmedicine.org/</u>

To add a shortcut icon for the Ask Isaac Web Form on your home screen:

- 1. Open the <u>web form</u> in Safari
- 2. Select the share arrow located at the bottom of the page

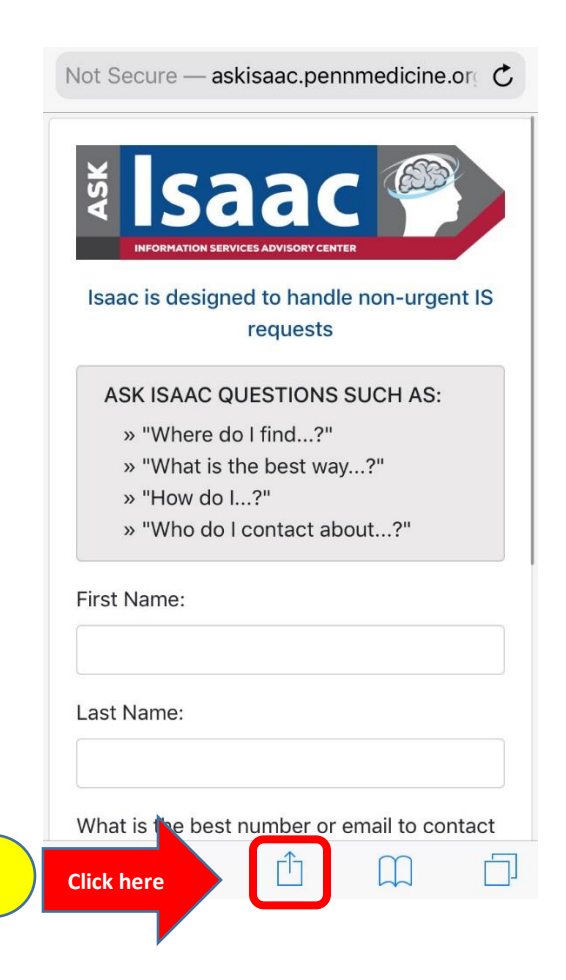

2

3. Due to the various versions of iOS, you will find the *Add to Home Screen* button on your screen or you will have to scroll down to select. See screenshots below:

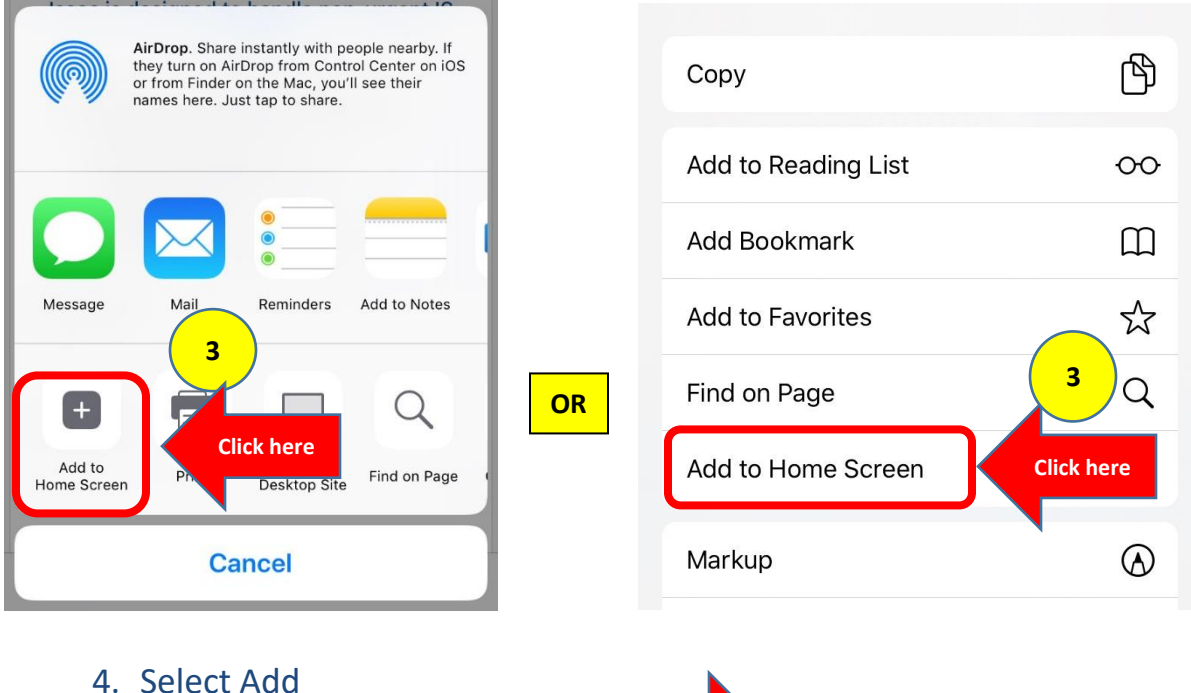

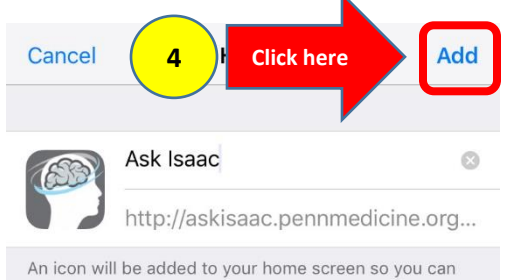

quickly access this website.

5. The shortcut icon is now added to your Home Screen

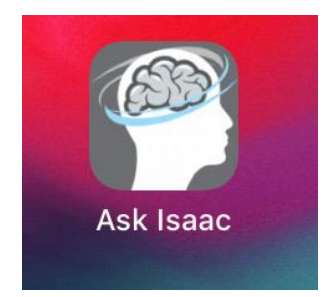